## 【ログイン時に資格情報を求められたときの解消方法】

手順1、手順2、手順3の順に解消できるかお試しください。

## 《手順1》

Internet Explorer のインターネットオプションの設定をお願いいたします。

1) インターネットエクスプローラでログイン画面を表示する

2) インターネットオプションを表示する(Internet Explorer 右上のツール(歯車マーク))

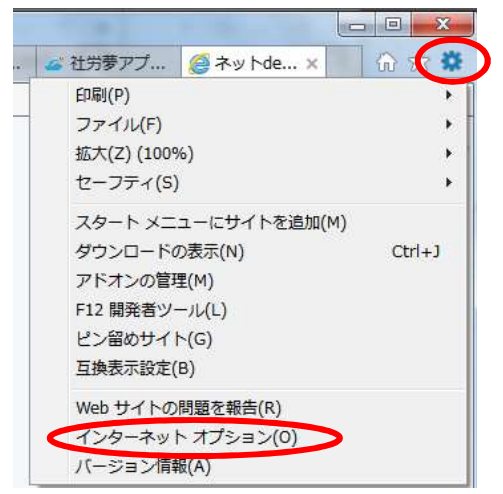

3) 全般タブの設定

「終了時に閲覧の履歴を削除する」にチェック

「削除」ボタンをクリック

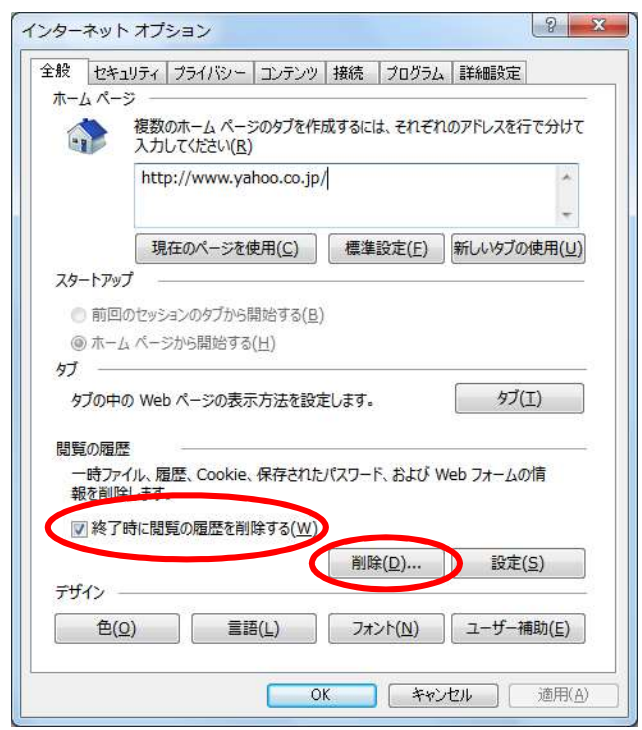

インターネットー時ファイルおよび Web サイトデータを保持する」チェックなし次の4つにチェック

「クッキーと Web サイトデータ」

「履歴」

「ダウンロードの履歴」(ない場合があります)

「削除」ボタンをクリック

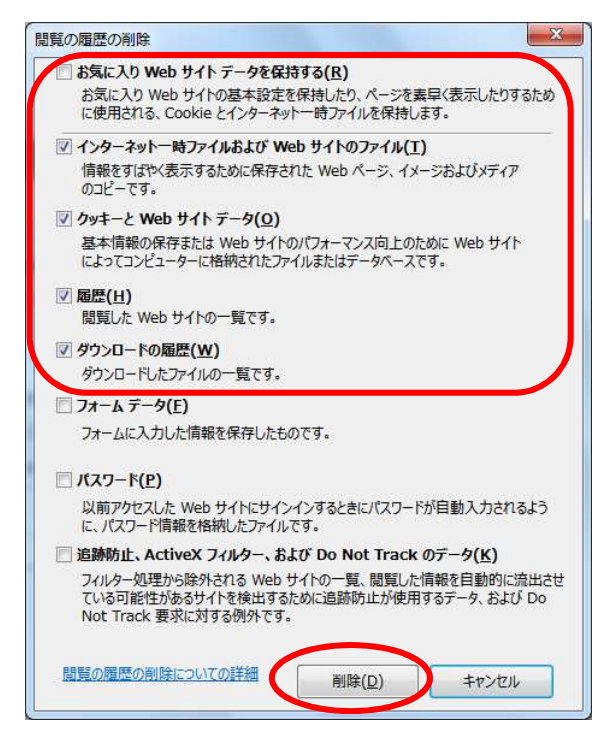

※ご注意:パスワードにチェックがあると、

各サイトログイン時にパスワードを保存登録してある場合、 パスワードが削除され、再度、パスワードを求められます。

- 5) Internet Explorer をすべて終了
- 6) ログインの確認 ※解消できない場合は《手順2》へ

## 《手順2》

- 1) パソコンを再起動
- 2) ログインするのを15分待つ
- 3) ログインの確認 ※解消できない場合は《手順3》へ

## 《手順3》

手順1、2で解消できない場合は、毎回のユーザ名とパスワード入力が必要です。

| Windows セキュリティ ×                                      |       |  |
|-------------------------------------------------------|-------|--|
| 資格情報を入力してください                                         |       |  |
| sg05.shalom-house.jp に接続するには、ユーザー名とパスワードを入<br>力してください |       |  |
| ローザー名                                                 |       |  |
| パスワード                                                 |       |  |
| <b>Г</b> ХТУ:                                         |       |  |
| ОК                                                    | キャンセル |  |

1) ユーザー名に[SHN¥]を入力後、IDを入力、パスワードを入力

| Windows セキュリティ X                                      |       |  |
|-------------------------------------------------------|-------|--|
| 資格情報を入力してください                                         |       |  |
| sg05.shalom-house.jp に接続するには、ユーザー名とパスワードを入<br>力してください |       |  |
| SHN¥                                                  |       |  |
|                                                       | ି     |  |
| ドメイン: SHN                                             |       |  |
|                                                       |       |  |
| ОК                                                    | キャンセル |  |
|                                                       |       |  |

以上